# THƯ VIỆN TRUNG TÂM ĐHQG-HCM

લ્ક \* છ

# HƯỚNG DẪN TRA CƯÙ TÀI LỆU

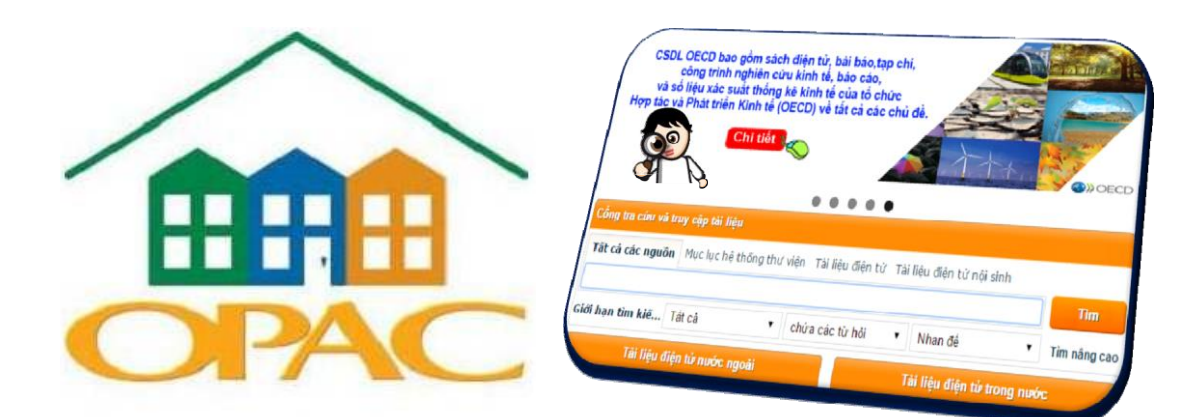

# I. CÔNG TRA CỨU & TRUY CẬP TÀI LIỆU

# II. MỤC LỤC TRỰC TUYẾN TVTT

- Tìm kiếm tài liệu
- Gia hạn tài liệu
- Đặt trước tài liệu
- Kiểm tra tài khoản cá nhân
- Đổi mật khẩu

# III. ĐĂNG KÝ PHÒNG HỌC NHÓM

# IV. HƯỚNG DÃN & HỖ TRỢ

# I. CÔNG TRA CỨU & TRUY CẬP TÀI LIỆU

Cổng tra cứu và truy cập tới tất cả các loại tài liệu có trong mục lục của các thư viện, các tài liệu điện tử nội sinh của ĐHQG-HCM, các nguồn tài liệu điện tử mua từ các nhà xuất bản khoa học lớn trên thế giới.

Mục lục hệ thống thư viện: Tìm tài liệu bản in lưu trữ tại TVTT, hoặc tại tất cả các thư viện trong Hệ thống thư viện ĐHQG-HCM.

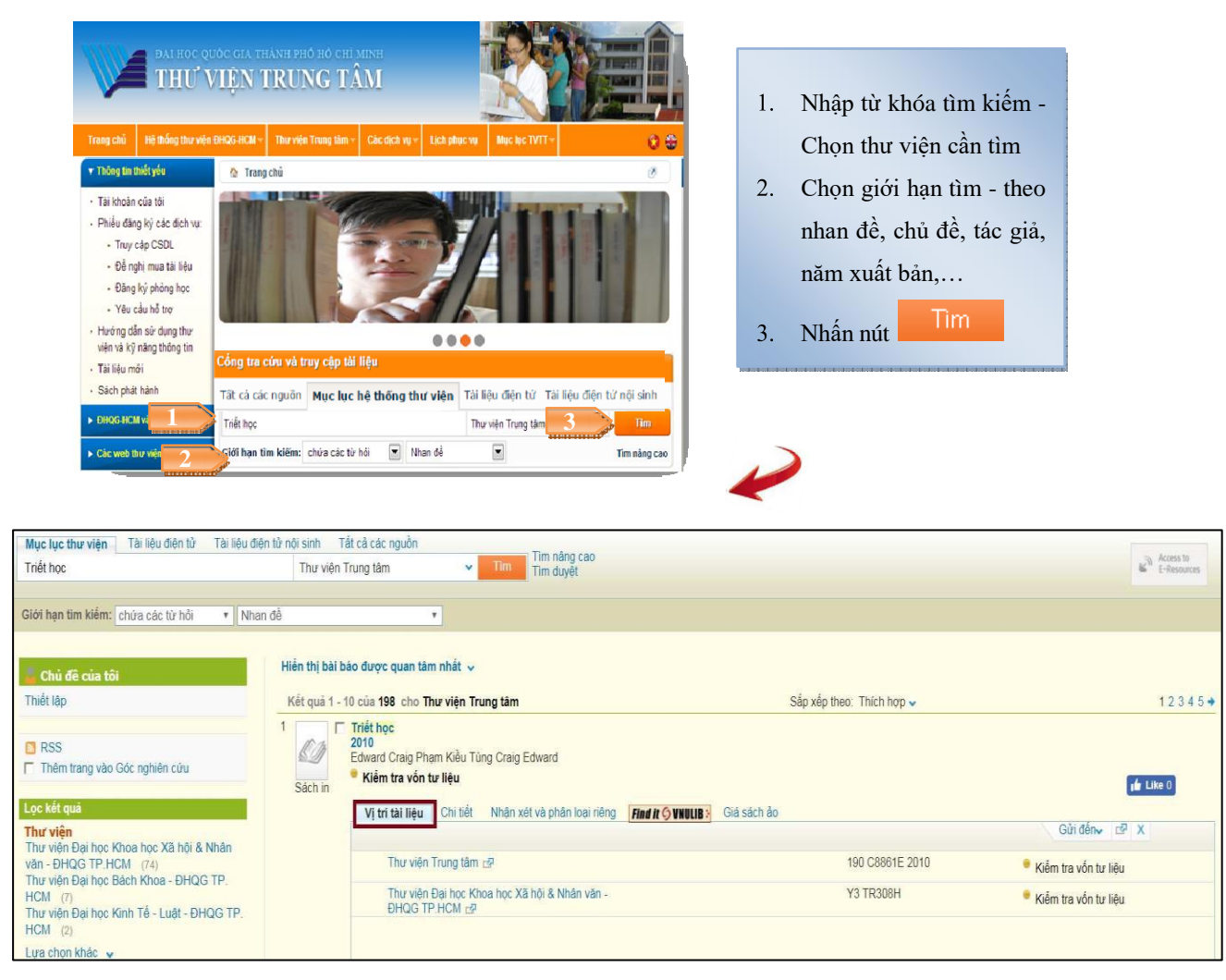

Nút Vị trí tài liệu: Tài liệu có tại các thư viện nào, nhấn vào tên các thư viện để xem chi tiết về tình trạng tài liệu.

Ví dụ: Sách "Triết học" có tại Thư viện viên Trung tâm và Thư viện ĐHKHXH&NV

Nút Chi tiết: Hiển thị thông tin chi tiết về tài liệu.

Nút Xem trực tuyến: Xem toàn văn (nếu đó là tài liệu điện tử) hoặc xem hình trang bìa và mục lục (nếu đó là tài liệu bản in).

Nút Find it VNULIB: Liên kết đến các nguồn cơ sở dữ liệu có tài liệu.

Tài liệu điện tử: Tìm và truy cập đến tất cả các nguồn tài liệu điện tử toàn văn nước ngoài và trong nước.

Cách 1: Tìm kiếm tại cổng tra cứu và truy cập tài liệu

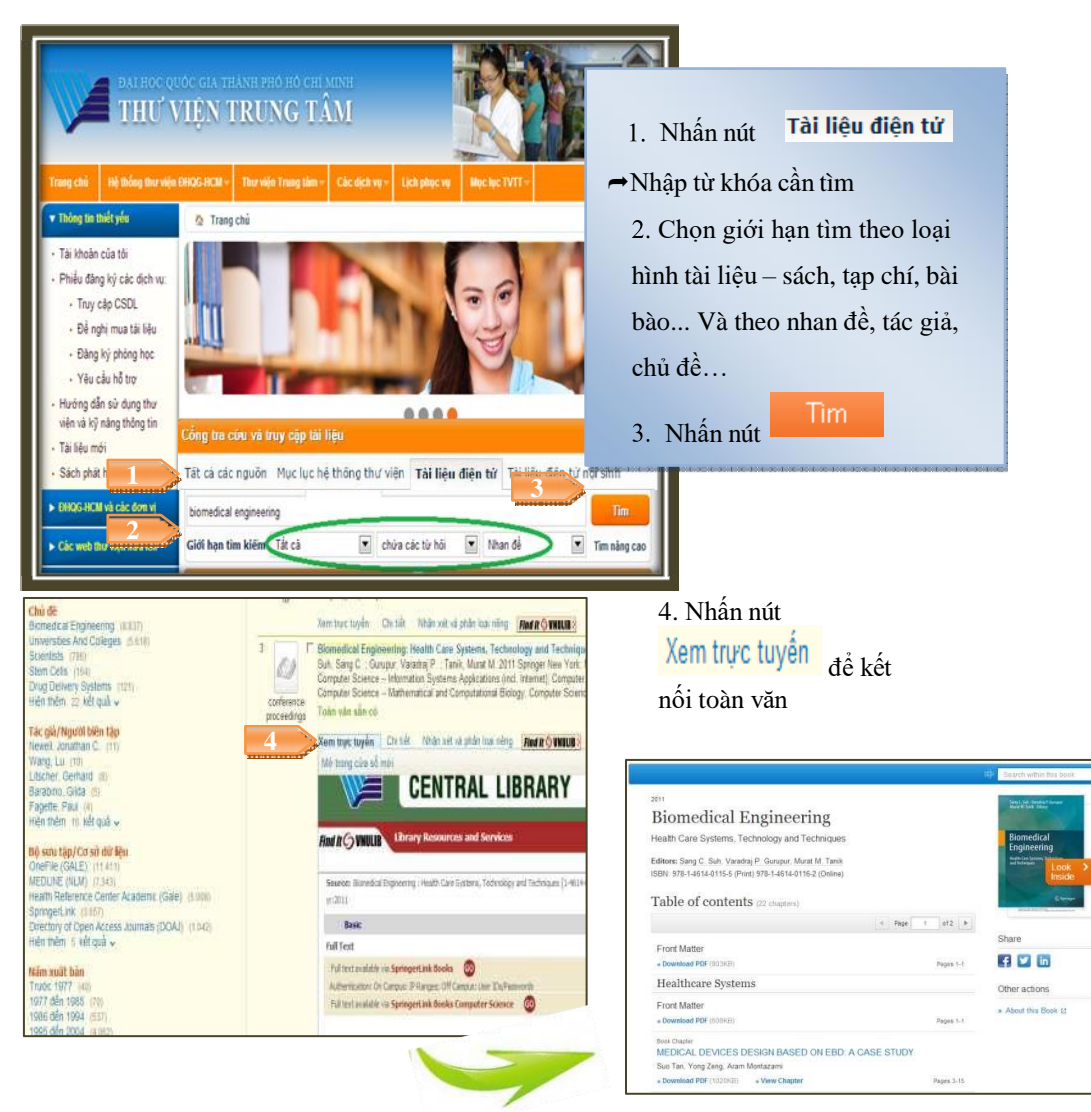

#### Cách 2: Tra cứu từng Cơ sở dữ liệu

|   | Tài li                      | ệu điện tử nước                                                                                      | : ngoài                                                                                                    | Tài liệu điện từ trong nước                                                                                          |
|---|-----------------------------|----------------------------------------------------------------------------------------------------|----------------------------------------------------------------------------------------------------|----------------------------------------------------------------------------------------------------|
|   | ACS<br>Decayle#<br>ãng nhập | EEE<br>Dâng nhập                                                                                     | HathScillet<br>Däng nhåp                                                                                           | Dâng nhập     Dâng nhập                                                                                              |
| P | toQuest<br>ăng nhập         | Dàng nhập<br>Trang 1/3 1                                                                             | Synnyefygel <sup>a</sup><br>Dáng nháp<br>2 3 Sau >                                                                 | <ol> <li>1. Chọn CSDL quan tâm, nhấn nút<br/>Đăng nhập</li> <li>2. Nhập "Mã số thư viện" &amp; "Mật khẩu"</li> </ol> |
| 2 |                             | Mà số thu việ<br>Mặt khẩu<br>Đàng nhập<br>▶ Tuần thiệ<br>Một thác mất<br>Điện Thuật,<br>E-mail: phục | in<br>quy định truy cập tài liệu đ<br>cxin liên hệ Phòng Phục vụ Đ<br>64.8) 7242 (B. Ext. 2935<br>vu@vnuhcm.edu.vn | hện từ<br>Ýc giá                                                                                                    |

**Tài liệu điện tử nội sinh:** Tìm và truy cập đến các nguồn tài liệu điện tử nội sinh tiếng Việt như luận án, bài giảng điện tử và sách điện tử của TVTT có bản quyền.

| DATH<br>THE                                                                                     | IOC QUỐC GIA THÀNH PHỐ HỎ CHÌ MINH<br>Ư VIỆN TRUNG TÂM                                                                                                    | 1.Nhấn                                                  | nút                       |
|-------------------------------------------------------------------------------------------------|----------------------------------------------------------------------------------------------------|---------------------------------------------------------|---------------------------|
|                                                                                                 |                                                                                                    | Tài liệu điện tử nội sinh                               |                           |
| Trang chủ Hệ thống t                                                                            | hư viện ĐHQG HCM v Thư viện Trung tâm v Các dịch vụ v Lịch phục vụ Mục                                                                                                    | →Nhập từ khóa cần tìm                                   |                           |
| ▼ Thông tin thiết yếu                                                                           | 🏠 Trang chủ                                                                                                    | 2. Chọn giới hạn tìm                                    | theo loại                 |
| * Tài khoản của tôi                                                                             |                                                                                                    | hình tài liệu– sách.                                    | tap chí.                  |
| <ul> <li>Phiêu đăng ký các dịc</li> <li>Truy câo CSDL</li> </ul>                                | Nhiệt liệt chòo mùng kử niệm                                                                                                    | inini tur nçu such,                                     |                           |
| <ul> <li>Để nghị mua tài li</li> </ul>                                                          | thự viên Trung tâm Đ                                                                                                    | bài bào Và theo nhà                                     | in de, tác                |
| <ul> <li>Đăng ký phỏng họ</li> </ul>                                                            | 06/08/2003 - 06/08                                                                                                    | giả, chủ đề                                             |                           |
| <ul> <li>Yêu cầu hỗ trợ</li> </ul>                                                              |                                                                                                    | T                                                       |                           |
| <ul> <li>Hướng dẫn sử dụng thếng viện và kỹ năng thông</li> </ul>                               | hư 🔴 🔴 🔴                                                                                                    | 3. Nhấn nút                                             |                           |
| <ul> <li>Tài liệu mởi</li> </ul>                                                                | Cống tra ciêu và truy cập tải liệu                                                                                                    |                                                         |                           |
| <ul> <li>Sách phát hành</li> </ul>                                                              | Tất cả các nguồn Mục lục hệ thống thư viện Tải liệu điện từ Tài liệu                                                                                                    | ı điện tử nội sinh                                      |                           |
| ► ĐHQG-HCM và cá                                                                                | ahóa học                                                                                                    | 3 Tim                                                   |                           |
| ► Các web thư viện                                                                              | Giới hạn tìm kiếm. Tắt cả 💽 chứa các từ hội 💽 Nh                                                                                                    | ian để 💽 Tìm nâng cao                                   |                           |
| BAI HOC QUOC GU<br>HỆ THÔNG TH<br>DECEMBER THAN SHE THONG TH                                    |                                                                                                    | 4. Nhấn nút                                             |                           |
| Gife type for billing: Tel ch.                                                                  | • Ov 8 •                                                                                                    | tem trực tuyện để                                       | •                         |
| Lọc hir qui<br>Dạng til Kộu                                                                     | 507 Gir yani die 80 yan signal.<br>5 1 1 1 The japanal of genings, Vec.117, Sa.11                                                                                                    | kết nối toàn văn                                        |                           |
| Note: (70)<br>Ludmohr (70)<br>Bik häs ngridmoisu (10)<br>Sach (1)                               | 2003-35-2010 il S-12 Ottage of University Press<br>With the V<br>They tip to purpose on the list have child                                                                                                    |                                                         |                           |
| Child &<br>Hoanox Nauce (87)<br>Hoanox robation (19)                                            | Animportupia Christi Makina planica sing and Common Section 2010 - Common Section 2010 - |                                                         |                           |
| Hishter (11)<br>Cling spite toke tok (11)<br>Guarg toke tok (11)                                | No No.                                                                                                    |                                                         |                           |
| Tác giú/Ngorifi hiến tập<br>Yang Jog (ii)                                                       | Anny Contra the state and the state and the  | 5 Nhôn Mã cố thự vi                                     | ân và Một luậ             |
| Zonetzer, Gregory A. (t)<br>Nan, Tae-gw. (t)<br>Gaan, Kangung (t)<br>Nasleasa, Foon Nancel. (t) | THU VIỆN TRUNG TÂM Segme THU VIỆN TRUNG TÂM Segme Thự gián trung tân Segme Thự gián trung tân Segme Thự gián trung tân Segme Thự gián trung tân Segme Thự gián trung tân Segme Thự gián trung tân Segme Thự gián trung tân Segme Thự gián trung tân Segme Thự gián trung tân Segme Thự gián trung tân Segme Thự gián trung tân Segme Thự gián trung tân Segme Thứ gián trung tân Segme Thứ giến trung tân Segme Thứ giến trung tân Segme Thứ giến trung tân Se | 3. Nhập <b>Nhà số thư v</b> i<br>để truy cập toàn văn t | iện và Mặt Kha<br>Si liêu |
| Hên hên 11 kê quê v<br>Nên milt bên<br>Tudo(200 mil                                             | Transda Biotofijo Karoli Targi Okidi Targin birgin<br>potorin disultan meta singera                                                                                                    | de nuy cạp toàn văn t                                   | ai iiçu                   |
| 2008 der 2009 (m)<br>2009 der 2010 (m)<br>2019 der 2011 (g)<br>2019 der 2011 (g)                | Mas 46: Design and Desasterization of nanomatimic borrolecule conjugates                                                                                                    | Mã số thu                                               | viên                      |
| Right not<br>Chura de Belt, (111)                                                               | Tiki gilik Timo, Taka Su<br>Tiki Marka Maka Nga<br>Ngara Marka Kata Suka                                                                                                    |                                                         | •                         |
| umywu di                                                                                        | and the second second sec                                                                                                    | - 5                                                     |                           |
|                                                                                                 |                                                                                                    | Mât khẩu                                                |                           |

**Tất cả các nguồn:** Tìm và truy cập đến tất cả các nguồn tài liệu bản in, tài liệu điện tử, tài liệu điện tử nội sinh.

Đăng nhập

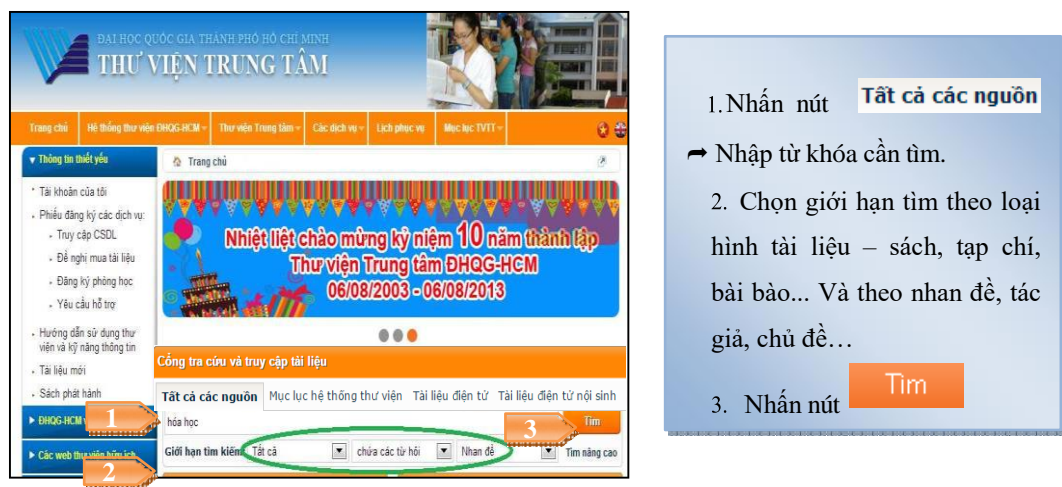

0

<u>Lưu ý:</u> Các máy tính thuộc mạng ĐHQG-HCM sẽ truy cập trực tiếp tới toàn văn tài liệu. Các máy tính không thuộc mạng ĐHQG-HCM, vui lòng nhập "Mã số thư viện" và "Mật khẩu" do TVTT cấp. (Liên hệ Quầy Thông tin để được hướng dẫn chi tiết)

# II. MỤC LỤC TRỰC TUYẾN TVTT

#### 2.1 Tìm lướt:

Là cách tìm đơn giản, kết quả là một danh sách gồm nhiều hoặc rất nhiều tài liệu có *từ đầu tiên trùng với từ đầu tiên của thuật ngữ tìm kiếm*; do vậy phải chọn lại lần nữa từ danh sách này để có được tài liệu cần tìm. Thông thường kiểu tìm này chỉ được dùng khi chưa biết rõ về tài liệu cần tìm.

#### Các bước thực hiện:

Bước 1: Truy cập www.vnulib.edu.vn, nhấn chọn Mucluc IVIT → Tìm kiếm cơ bản

*Bước 2:* Nhập thuật ngữ tìm.

Bước 3: Chọn tìm theo Tác giả/Nhan đề/Chủ đề.

<u>Bước 4:</u> Chọn giới hạn tìm kiếm theo loại hình tài liệu: tạp chí, băng đĩa, luận văn, luận án,... hoặc ngôn ngữ, vị trí, thời gian.

Bước 5: Nhất nút "Thực hiện"

<u>Ví dụ :</u>

|           | Tìm kiếm cơ bản         |   |                                              |         |    |        |          |                         |
|-----------|-------------------------|---|----------------------------------------------|---------|----|--------|----------|-------------------------|
| Đăng nhập | Từ hoặc cụm từ          | s | sinh học                                     |         |    |        |          |                         |
|           | Trường tìm kiếm         | ļ | Nhan để<br>Tật cả                            | T       |    |        |          |                         |
| Tìm lướt  | Từ liền kề?             |   | Nhan để<br>Nhan để tạp<br>Táo củ             | o chí Ó |    |        |          |                         |
|           | Thực hiện Nhập lại      | ) | Tác gia<br>Chủ đề<br>ISSN                    |         |    |        |          |                         |
| Tìm kiếm  | Giới hạn tìm kiến       | ı | ISBN<br>Mã hệ thống<br>Mã vạch<br>Mã xếp giá |         |    |        |          |                         |
|           | Ngôn ngữ Tất cà         | T | Toan van                                     | Tư năm  | 1: |        | Tới năm: | yyyy (<br>năm/ Đến năm) |
| Giá sách  | Loại tài Tất cà<br>liệu |   | T                                            | Vị trí: |    | Tất cả |          | T                       |
|           |                         |   |                                              |         |    |        |          |                         |

| Biể | u gł | ni 1 - 10    | của 183 (Sắp xớ             | ếp hiển thị lớn nhất là : 1000 Biểu                                                                                          | ghi) | Đến                   | vi trí số                 | g trước     |
|-----|------|--------------|-----------------------------|----------------------------------------------------------------------------------------------------|------|-----------------------|---------------------------|-------------|
| ŧ   |      | Định<br>dạng | Tác giả                     | Nhan để                                                                                                    | Năm  | Mã xếp giá            | Thư viện / Số đầu mục     | Hình<br>ảnh |
| 1   | 0    |              | Nguyễn, Khánh<br>Diệu Hồng. | Tổng hợp nhiên liệu sinh học<br>trên xúc tác dị thể / Nguyễn<br>Khánh Diệu Hồng.                                             | 2016 | 662.88 N5764H<br>2016 | Thư viện Trung Tâm( 2/ 0) |             |
| 2   |      |              | Nguyễn, Thị<br>Hiền, GS.TS. | Tiếng Anh chuyên ngành công<br>nghệ sinh học = The language of<br>biotechnology in English<br>/ Nguyễn Thị Hiền chủ biên (và | 2016 | 428 T5629A<br>2016    | Thư viện Trung Tâm( 3/ 0) |             |

#### Thông tin chi tiết của tài liệu:

| Sinh học phân t                                               | tử của tế bả                                        | ào           |                 |                          |                     |                           |               |             |            |           |  |
|---------------------------------------------------------------|-----------------------------------------------------|--------------|-----------------|--------------------------|---------------------|---------------------------|---------------|-------------|------------|-----------|--|
| TP. Hồ Chí Mi                                                 | TP. Hồ Chí Minh : Trẻ, 2015                         |              |                 |                          |                     |                           |               |             |            |           |  |
| 461tr. ; 23 cm                                                |                                                     |              |                 |                          |                     |                           |               |             |            |           |  |
| Trang bìa - http://opac.vnulib.edu.vn/multim/cover/46489.jpg. |                                                     |              |                 |                          |                     |                           |               |             |            |           |  |
| Trang bìa - http://opac.vnulib.edu.vn/multim/cover/46489.jpg. |                                                     |              |                 |                          |                     |                           |               |             |            |           |  |
|                                                               |                                                     |              |                 |                          |                     |                           |               |             |            |           |  |
|                                                               |                                                     |              |                 |                          |                     |                           |               |             |            |           |  |
|                                                               |                                                     |              |                 |                          |                     |                           |               |             |            |           |  |
| Nhấp chuột lêi                                                | Nhấp chuột lên kết nối để tạo 1 yêu cầu cho đầu mục |              |                 |                          |                     |                           |               |             |            |           |  |
| Kích vào ngày                                                 | v đến hạn ở                                         | tể xem chi t | iết người :     | mượn đ                   | ầu mục.             |                           |               |             |            |           |  |
|                                                               |                                                     |              |                 |                          |                     |                           | -             |             |            |           |  |
| Chọn năm Tấ                                                   | ất cả 🔻 Cł                                          | ıqn số lượn  | g Tất cả        | <ul> <li>Chọi</li> </ul> | n thư viện Thư viện | Trung Tâm 🔻 🔲 Ấn đầu r    | nục đã mượn 🛛 | Thực        | : hiệ      | n         |  |
| Trang trước                                                   |                                                     |              |                 |                          |                     |                           |               |             |            | Trang     |  |
|                                                               | _                                                   |              |                 |                          |                     |                           |               |             |            |           |  |
|                                                               |                                                     |              |                 |                          |                     |                           |               |             | Số         |           |  |
|                                                               | Mô tả                                               | Chính sách   | Ngày đên<br>han | Giờ đến<br>han           | Thư viện nhánh      | Bộ sưu tập                | Vị trí        | Sô<br>bản s | lân<br>vâu | Mã vạch   |  |
|                                                               |                                                     | iuu thong    | пап             | цац                      |                     |                           |               | Uan .       | cầu        |           |  |
| - Xem thêm                                                    |                                                     | Sẵn sàng     | Sẵn sàng        |                          | Thư viện Trung Tâm  | Bộ sưu tập chung (Tầng 3) | 571.6 S61781H | 1           |            | 100075489 |  |
| - Xem thêm                                                    |                                                     | Sẵn sàng     | Sẵn sàng        |                          | Thư viện Trung Tâm  | Bộ sưu tập chung (KTX)    | 571.6 S61781H | 2           |            | 100075490 |  |
| - Xem thêm                                                    |                                                     | Sẵn sàng     | 11/09/17        | 23:59                    | Thư viên Trung Tâm  | Bô sưu tập chung (Tầng 3) | 571.6 S61781H | 3           |            | 100075491 |  |

#### Ngày đến hạn:

Sẵn sàng: Sách có tại TVTT/TVTT chi nhánh KTX B

hoặc Ngày 11/09/17 23:59: Sách đã có người mượn, ngày 11/09/17 phải trả sách về thư viện.

**Bộ sưu tập:** Tài liệu thuộc Bộ sưu tập chung (Tầng 3) tại TVTT chi nhánh chính hoặc Bộ sưu tập chung (KTX) tại TVTT chi nhánh KTX B.

#### <u>Vị trí:</u>

#### 571.6 S6178H 2015

=> Bạn chọn kệ sách có số ký hiệu **571**, chọn quyển sách có ký hiệu **571.6 S6178H 2015.** 

Mã vạch: Số thứ tự của tài liệu

#### 2.2 Gia hạn tài liệu

Giúp bạn gia hạn thêm thời gian mượn tài liệu qua website mà không cần đến thư viện.

- Gia hạn qua website thư viện, điện thoại, chat, email;
- Soạn tin nhắn SMS với cú pháp: Gia han\_MSTV gửi về số 0985000731

Ví dụ: Gia han\_03401312345 gửi 0985000731

#### Các bước thực hiện gia hạn qua website thư viện:

Bước 1: Truy cập www.vnulib.edu.vn → Nhấn chọn "Tài khoản của tôi"

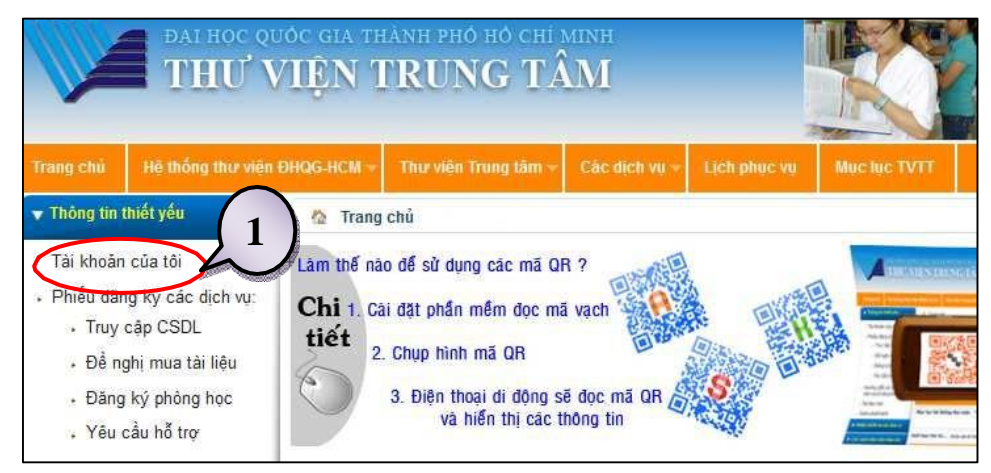

Bước 2: Nhập "Tên tài khoản" & "Mật khẩu" → Nhấn chọn "Đăng nhập"

| 5 | Vui lòng khai báo | o thông tin tài khoản của bạn: |
|---|-------------------|--------------------------------|
|   | Tên tài khoản:    | 03341440137                    |
|   | Mật khẩu:         | •••••                          |
|   | Đăng nhập Đăng k  | ký Hủy bỏ Quên mật khẩu ]      |

Bước 3: Nhấn chọn "Thẻ thư viện"

|          |              | (3)              |                  |  |                  |              |                 |
|----------|--------------|------------------|------------------|--|------------------|--------------|-----------------|
| Thoát    | Thẻ thư viện | Cài đặt hiển thị | Thư viện khác    |  | Ý kiế            | ến bạn đọc   | Trợ giúp 🗦      |
| Tìm kiếm | Lịch sử tìm  | Nhật ký          | Giá sách của tôi |  | Yêu cầu đặc biệt |              | Yêu cầu bổ sung |
|          |              |                  |                  |  |                  |              |                 |
|          |              |                  |                  |  |                  |              |                 |
|          | Tìm cơ bả    | in Tìm nhiều 1   | mục lục Tìm nấ   |  | ing cao          | Tìm theo lệi | nh              |
|          |              |                  |                  |  |                  |              |                 |

Bước 4: Mục "Hoạt động", Cột "VNU51": Nhấn chọn số lượng sách tại Mượn.

| USMARC ADM (VNU51) - TI                                    | USMARC ADM (VNU51) - Thẻ thư viện - Trần Quốc Cường          |       |       |       |      |  |  |  |  |  |  |
|------------------------------------------------------------|--------------------------------------------------------------|-------|-------|-------|------|--|--|--|--|--|--|
| Thay đổi thư viện quản trị                                 | Thay đổi thư viện quản trị USMARC ADM (VNU51) USMARC ADM (US |       |       |       |      |  |  |  |  |  |  |
| Bạn có tất cả 0 tin nhắn từ thủ thư.                       |                                                              |       |       |       |      |  |  |  |  |  |  |
| Hoạt động (Click để xem nhiều thông tin hơn,cập nhập,xóa,) |                                                              |       |       |       |      |  |  |  |  |  |  |
|                                                            | VNU51                                                        | USM51 | MAB50 | USM50 | Tổng |  |  |  |  |  |  |
| Mượn                                                       | 3                                                            | 0     | 0     | 0     | 3    |  |  |  |  |  |  |
| Danh sách đã mượn                                          | 8                                                            | 0     | 0     | 0     | 8    |  |  |  |  |  |  |
| Yêu cầu mượn                                               | 0                                                            | 0     | 0     | 0     | 0    |  |  |  |  |  |  |
| Yêu cầu đặt trước                                          | 0                                                            | 0     | 0     | 0     | 0    |  |  |  |  |  |  |
| Yêu cầu sao tài liệu                                       | 0                                                            | 0     | 0     | 0     | 0    |  |  |  |  |  |  |
| Các giao dịch tiền mặt                                     | 0.00                                                         | 0.00  | 0.00  | 0.00  | 0.00 |  |  |  |  |  |  |

<u>Bước 5:</u> Nhấn vào ô <sup>□</sup> trước tài liệu muốn gia hạn → Nhấn chọn "Gia hạn đầu mục được chọn" để gia hạn những cuốn sách muốn gia hạn, HOẶC nhấn chọn "Gia hạn tất cả" để gia hạn tất cả những cuốn sách đang mượn trong tài khoản.

| ống          | tiền phạt của bạn đọc :               | 0.00                                   |                     |                          | £ .                  |                 |                                  |                                 |                |                |                              |                                                       |
|--------------|---------------------------------------|----------------------------------------|---------------------|--------------------------|----------------------|-----------------|----------------------------------|---------------------------------|----------------|----------------|------------------------------|-------------------------------------------------------|
| e th<br>STT. | em thong tin chi tiet ve c<br>Tác giả | nấu mục được mượn<br>Mô tả             | n, vui lo<br>Năm    | Ngày đến<br>hạn          | Giờ<br>đến<br>han    | gạch c<br>Phạt  | nan phía dư<br>: <b>Thư viện</b> | vi.<br>Vj tri                   | Vị<br>trí<br>2 | Mô<br>tả       | SFX                          | Số lần gia hạn                                        |
| 1            | Phan, Ngọc Liên,<br>GS.TS.NGND.       | Chiến sĩ quốc tế<br>Hồ Chí Minh :      | 2010                | 05/06/17                 | 23:59                |                 | Thư viện<br>Trung Tâm            | 923.1597 P535L                  | -              |                | Find it 🛇 VNULIB             | 0 (out of 1).Ngày đến<br>hạn sau cùng là<br>19/06/17. |
| 2            |                                       | Đại cương lịch sử<br>Việt Nam toàn tập | 2014                | 05/06/17                 | 23:59                |                 | Thư viện<br>Trung Tâm            | 959.7 T871Q                     |                |                | Find it <b>9</b> VNULIB      | 0 (out of 1).Ngày đến<br>hạn sau cùng là<br>19/06/17. |
| 3            | Đại Đức Thích Minh<br>Nghiêm.         | Gia phả dòng tộc /                     | 2009                | 05/06/17                 | 23:59                |                 | Thư viện<br>Trung Tâm            | 929.1 T373N                     |                |                | Find it 🛇 VNULIB             | 0 (out of 1).Ngày đến<br>hạn sau cùng là<br>19/06/17. |
|              | 🔪 Thông tin bạn dọc                   | Mượn   Yêu cầu mư<br>Giao dịcl         | rợn   Y<br>n tiền r | ′êu cầu đặt<br>nặt ∣ Yêu | trước   \<br>cầu ILL | Yêu cầ<br>Yêu c | u sao chép<br>ầu bổ sung         | Tài liệu đã mượn<br>Nhan đề yêu | G<br>I cât     | ia hạ<br>1   l | n tất cả   Gia ŀ<br>Jy quyển | iạn đầu mục được chọn                                 |
|              | USMARC ADM (VNU                       | (51) - Items which we                  | ere ren             | ewed:                    |                      |                 |                                  |                                 |                |                |                              | Gia h                                                 |

<u>Lưu ý:</u> Ngày hết hạn mới (Due date) sẽ được tính từ ngày gia hạn sách. Trường hợp gia hạn không thành công, vui lòng liên hệ email, điện thoại, facebook để được cán bộ thư viện hỗ trợ giải quyết.

#### 2.3 Đặt trước tài liệu:

Giúp bạn đăng ký trước tài liệu khi người khác đang mượn tài liệu ấy. Khi tài liệu được trả về Thư viện, người đăng ký mượn sẽ được thông báo và ưu tiên cho mượn.

#### Các bước thực hiện:

Bước 1: Truy cập https://vnulib.edu.vn/ đăng nhập tài khoản của tôi

| Vui lòng khai báo thông tin tài khoản của bạn: |                                        |  |  |  |  |  |  |  |
|------------------------------------------------|----------------------------------------|--|--|--|--|--|--|--|
| Tên tài khoản:                                 | 03341440137                            |  |  |  |  |  |  |  |
| Mật khẩu:                                      | •••••                                  |  |  |  |  |  |  |  |
| Đăng nhập Đăng                                 | Đăng nhập Đăng ký Hủy bỏ Quên mật khẩu |  |  |  |  |  |  |  |

Bước 2: Tra cứu tài liệu cần đặt trước (Xem mục II), nhấn chọn "Thư viện Trung tâm"

| 18 |   |         | Lê, Nguyên<br>Thanh, TS.   | Tâm lý học tư pháp / Lê Nguyên Thanh chủ biên<br>[và những người khác].                                                                                                    | 2016 | 340.19 T153L<br>2016 | Thư viện Trung Tâm( 3/ 0) |
|----|---|---------|----------------------------|----------------------------------------------------------------------------------------------------|------|----------------------|---------------------------|
| 19 | 0 | <u></u> | Lê, Thị Bạch<br>Linh, ThS. | Định giá giá trị sinh thái đất phục vụ phát triển<br>nông nghiệp bền vững tỉnh Bình Phước<br>= Assessing the ecological values of agricultural<br>soils for sustainable agriculture in Binh Phuoc<br>province / Lê Thị Bạch Linh. | 2016 | 574.5 L4331L<br>2016 | Thư viện Trung Tâm( 2/ 0) |
| 20 |   | <u></u> | Lodish, Harvey.            | Molecular cell biology / Harvey Lodish [et al.].                                                                                                    | 2016 | 571.6 M7181C<br>2016 | Thư viện Trung Tâm( 1/ 1) |

#### Bước 3: Nhấn "Yêu cầu mượn"

|                                               | Mô tả | Chính sách<br>lưu thông | Ngày đến<br>hạn | Giờ đến<br>hạn | Thư viện nhánh     | Bộ sưu tập                  |
|-----------------------------------------------|-------|-------------------------|-----------------|----------------|--------------------|-----------------------------|
| - Yêu cầu<br>mượn<br>- Xem thêm<br>- Đặt mượn |       | Sẵn sàng                | 11/09/17        | 23:59          | Thư viện Trung Tâm | Bộ sưu tập chung (Tầng 3) t |

Bước 4: Điền thông tin Thời gian yêu cầu, nhấn chọn "Thực hiện"

| Chọn thư viện yêu cầu mượn t   | ừ danh sách phía dưới : |              | Yêu cầu đăt mươ                                                | n cho - Ninh Thi Kim Duvêr |
|--------------------------------|-------------------------|--------------|----------------------------------------------------------------|----------------------------|
| Thư viện yêu cầu :             | Thư viện Trung          | Tâm ▼        |                                                                |                            |
| Thời gian yêu cầu từ :         | <b>Từ</b> 20170809      | Đến 20170909 | Thư viện đặt mượn Thư viện Trung Tâm.Ngày đến hạn là 11/09/17. |                            |
| Vui lòng cung cấp các thông ti | n cần thiết:            |              |                                                                |                            |
| Tác giả                        | Molecular cell b        | iology       | Thời gian yêu cầu từ :                                         | from 09/08/17 to 09/09/17  |
| Nhan để                        |                         |              | Tác giả                                                        | Molecular cell biology     |
|                                |                         |              | Nhan để                                                        |                            |
| Trang                          |                         |              | Trang                                                          |                            |
| Ghi chú 1                      |                         |              | Ghi chú 1                                                      |                            |
| Ghi chú 2                      |                         |              | Ghi chú 2                                                      |                            |
| Yêu cầu gấp                    |                         |              | Yêu cầu gấp                                                    | Có                         |
| Thực hiện Nhập lại             |                         |              | Thực hiện In                                                   | ]                          |

Kết quả đặt trước thành công, vui lòng liên hệ Quầy Lưu hành để nhận tài liệu.

| USN | USMARC ADM (VNU51) - Yêu cầu mượn cho của bạn đọc: Ninh Thị Kim Duyên |                                         |      |                        |                             |                    |                       |                                               |                              |
|-----|-----------------------------------------------------------------------|-----------------------------------------|------|------------------------|-----------------------------|--------------------|-----------------------|-----------------------------------------------|------------------------------|
| USN | USMARC ADM (VNU51) - 2                                                |                                         |      | USMARC ADM (USM51) - 0 |                             |                    | MAB ADM (MAB50) - 0   |                                               | USMARC ADM (U                |
| STT | Tác giả                                                               | Mô tả                                   | Năm  | Ngày<br>yêu cầu        | Ngày kết<br>thúc yêu<br>cầu | Ngày<br>yêu<br>cầu | Thư viện              | Trạng ti                                      | nái yêu cầu                  |
| 1   | Hoàng,<br>Xuân<br>Minh.                                               | Cẩm nang sử dụng<br>các thì tiếng Anh / | 2004 | 20/06/17               | 20/07/17                    |                    | Thư viện<br>Trung Tâm | Chờ đợi ở vị trí<br>trong danh sách chờ ngà   | ày đến hạn hiện tại 22/05/17 |
| 2   |                                                                       | Molecular cell<br>biology /             | 2016 | 09/08/17               | 09/09/17                    |                    | Thư viện<br>Trung Tâm | Chờ đợi ở vị trí 1<br>trong danh sách chờ ngà | ày đến hạn hiện tại 11/09/17 |

# 2.4 Kiểm tra tài khoản cá nhân

Bước 1: Truy cập www.vnulb.edu.vn, đăng nhập Tài khoản của tôi

| Vui lòng khai báo thông tin tài khoản của bạn: |             |  |  |  |  |  |
|------------------------------------------------|-------------|--|--|--|--|--|
| Tên tài khoản:                                 | 03341440137 |  |  |  |  |  |
| Mật khẩu:                                      | •••••       |  |  |  |  |  |
| Đăng nhập 🛛 Đăng ký 🛛 Hủy bỏ 📄 Quên mật khâu 📄 |             |  |  |  |  |  |

#### Bước 2: Nhấn chọn Thẻ thư viện

Tại mục **Hoạt động**, cột VNU51 xem các thông tin chi tiết số lượng sách đang mượn, sách đã mượn, sách đặt trước, số tiền phạt,...

|              |                                                                                                    |             |           |          |           |        | MỤC LỤC TR              | A COO THO VIỆN (ALEPH) |                  |         |                 |
|--------------|----------------------------------------------------------------------------------------------------|-------------|-----------|----------|-----------|--------|-------------------------|------------------------|------------------|---------|-----------------|
|              | Thoát                                                                                               |             | Thẻ t     | hư viện  |           | Cà     | i đặt hiển thị          | Thư viện khác          | Ý kiến độc giả   | ILL     | Trợ giúp        |
| *            | Tim kiến                                                                                            | n           | Lich      | sử tìm   |           |        | Nhật ký                 | Giá sách của tôi       | Yêu cầu đặc biệt |         | Yêu cầu bổ sung |
|              |                                                                                                    |             |           |          |           |        |                         |                        |                  |         |                 |
|              |                                                                                                    |             | Tin nh    | iắn      | Hạn chế   |        | Hồ sơ cá nhân           | Dịch vụ SDI            | Đối mật khẩu     | Dia chi |                 |
| USMARC A     | JSMARC ADM (VNU51) - Thẻ thư viện - Hoàng Thị Hồng Nhung                                            |             |           |          |           |        |                         |                        |                  |         |                 |
| Thay đổi th  | Thay đổi thư viện quản trị USMARC ADM (VNU51) USMARC ADM (USM51) MAB ADM (MAB50) USMARC ADM (USM50) |             |           |          |           |        |                         |                        |                  |         |                 |
| Bạn có tất c | cả 0 tin nhắn từ thủ                                                                                | thư.        |           |          |           |        |                         |                        |                  |         |                 |
| Hoạt động (  | (Click để xem nhiều thông                                                                           | tin hơn,cập | nhập,xóa, | )        |           |        |                         |                        |                  |         |                 |
|              |                                                                                                    | VNU51       | USM51     | MAB50    | USM50     | Tổng   |                         |                        |                  |         |                 |
| M            | lượn                                                                                                | 13          | 0         | 0        | 0         | 13     |                         |                        |                  |         |                 |
| D            | )anh sách đã mượn                                                                                   | 77          | 0         | 0        | 0         | 77     |                         |                        |                  |         |                 |
| Y            | 'êu cầu mượn                                                                                        | 1           | 0         | 0        | 0         | 1      |                         |                        |                  |         |                 |
| Y            | 'êu cầu đặt trước                                                                                   | 0           | 0         | 0        | 0         | 0      |                         |                        |                  |         |                 |
| Y            | 'êu cầu sao tài liệu                                                                                | 0           | 0         | 0        | 0         | 0      |                         |                        |                  |         |                 |
| C            | Các giao dịch tiền mặ                                                                               | t 0.00      | 0.00      | 0.00     | 0.00      | 0.00   |                         |                        |                  |         |                 |
|              |                                                                                                    |             |           |          |           |        |                         |                        |                  |         |                 |
| Т            | ồng vêu cầu ILL                                                                                     |             |           | (vêu cầ  | u được cl | nấp nh | ân trong tổng số vêu cầ | u)                     |                  |         |                 |
| Т            | ồng yêu cầu kích ho                                                                                 | at ILL      |           | (yêu cầ  | u được cl | nấp nh | ân trong tổng số yêu cầ | u)                     |                  |         |                 |
| IL IL        | LL đóng gần đây                                                                                     |             |           | 10 Ngày  | 30 Ngà    | y 60   | Ngày                    | ,                      |                  |         |                 |
| Т            | ồng số yêu cầu bổ si                                                                                | ung         |           | 0 0      | -         |        |                         |                        |                  |         |                 |
| Y            | 'êu cầu bổ sung hiện                                                                                | có          |           | 0        |           |        |                         |                        |                  |         |                 |
| Ð            | )óng những yêu cầu                                                                                  | đã nhận g   | gần đây l | D        |           |        |                         |                        |                  |         |                 |
| Y            | 'êu cầu bổ sung đượ                                                                                 | c hủy bỏ    | gần đây   | 10 Ngày  | 30 Ngày   | 60 N   | lgày                    |                        |                  |         |                 |
| M            | /lức độ nhan đề yêu c                                                                               | cầu         |           | 0        |           |        |                         |                        |                  |         |                 |
| Han chế      | Han chấ                                                                                             |             |           |          |           |        |                         |                        |                  |         |                 |
|              |                                                                                                    |             |           |          |           |        |                         |                        |                  |         |                 |
| Cập nhật địa | Cáo nhật địa chỉ                                                                                    |             |           |          |           |        |                         |                        |                  |         |                 |
| Địa chỉ (1)  |                                                                                                    | Ms.         | Hoàng     | Thị Hồng | y Nhung   |        |                         |                        |                  |         |                 |
|              |                                                                                                    |             |           |          |           |        |                         |                        |                  |         |                 |

Bước 3: Đổi mật khẩu (nếu cần)

- Nhấn chọn Đổi mật khẩu,
- Nhập Pincode hiện tại: Mã số thẻ thư viện
- Nhập Pincode mới
- Nhập lại Pincode
- Nhấn Thực hiện

| Thoát                                                                                                    | Thẻ thự viên      | Cài đặt biển thị  | Thư viên khác       | Ý kiến độc giả   |       |  |  |  |  |
|----------------------------------------------------------------------------------------------------|-------------------|-------------------|---------------------|------------------|-------|--|--|--|--|
| moat                                                                                                    | the thư viện      | Gai uật mên thị   |                     | i kieli uyu yia  |       |  |  |  |  |
| Tìm kiêm                                                                                                    | Lịch sử tìm       | Nhật ký           | Giá sách của tôi    | Yêu câu đặc biệt |       |  |  |  |  |
|                                                                                                    |                   |                   |                     |                  |       |  |  |  |  |
|                                                                                                    | Tin nhắn Ha       | n chế Hồ sơ cá nh | nân 🛛 Dich vụ SOI 🕙 | Đổi mật khẩu Đị  | ) chỉ |  |  |  |  |
|                                                                                                    |                   |                   |                     |                  |       |  |  |  |  |
| VNU51) - Thẻ thư viện - Ninh Thị Kim Duyên                                                                                                    |                   |                   |                     |                  |       |  |  |  |  |
| Nhập Pinco                                                                                                    | de hiện tại của b | an                |                     |                  |       |  |  |  |  |
| Nhập Pinco                                                                                                    | de mới            | •••••             | •••••               |                  |       |  |  |  |  |
| Nhập lại Pir                                                                                                    | ıcode             | •••••             |                     |                  |       |  |  |  |  |
|                                                                                                    |                   |                   |                     |                  |       |  |  |  |  |
| Bạn nên chọn 1 câu hỏi và đưa ra 1 câu trả lời<br>để có thể đăng nhập khi mà 1 ngày nào đó bạn quên mật khẩu<br>Hãy nhớ câu hỏi và câu trả lời! |                   |                   |                     |                  |       |  |  |  |  |
| Câu hỏi:                                                                                                    |                   | Cỡ giày của bạn   | •                   |                  |       |  |  |  |  |
| Thực hiện Hủy bỏ                                                                                                    |                   |                   |                     |                  |       |  |  |  |  |

# III. PHÒNG HỌC NHÓM

- Đăng ký và nhận chìa khoá phòng học nhóm tại Quầy Lưu Hành.
- Mỗi độc giả đăng ký tối đa 2 giờ/phòng/ngày
- Bảng phí giá dịch vụ:

| Loại phòng học/       | Phí dịch vụ          | Số lượng | Ghi chú                    |
|-----------------------|----------------------|----------|----------------------------|
| trang thiết bị        |                      |          |                            |
| Phòng học nhóm 1,2,3  | Miễn phí             | 05-15    | Không máy lạnh. Trường     |
|                       |                      | người    | hợp sử dụng máy lạnh, tính |
|                       |                      |          | phí 20.000đ/giờ.           |
| Phòng Hội trường      | 40.000đ/giờ          | 50-70    | Có máy lạnh, không bao     |
|                       |                      | người    | gồm máy tính, máy          |
|                       |                      |          | chiếu,                     |
| Phòng máy tính        | Theo số lượng máy    | 40-50    | Có máy lạnh                |
|                       | tính đăng ký         | người    |                            |
| Máy tính xách tay/máy | 10.000đ/giờ/thiết bị |          |                            |
| chiếu, âm thanh,      |                      |          |                            |

# IV. HƯỚNG DẪN & HỖ TRỢ

**4** Quầy thông tin TVTT/TVTT chi nhánh KTX (tầng 1)

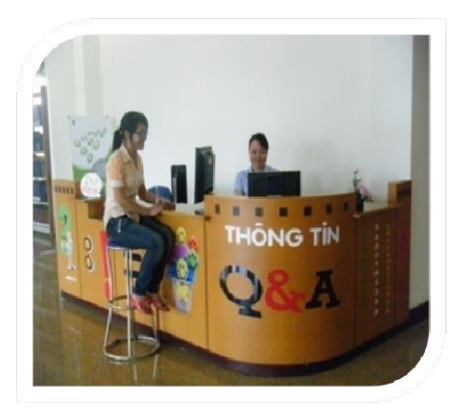

**Email:** <u>phucvu@vnuhcm.edu.vn</u>, <u>Điện thoại:</u> 02837242181 ext: 2935;

#### **4** Facebook, Chat

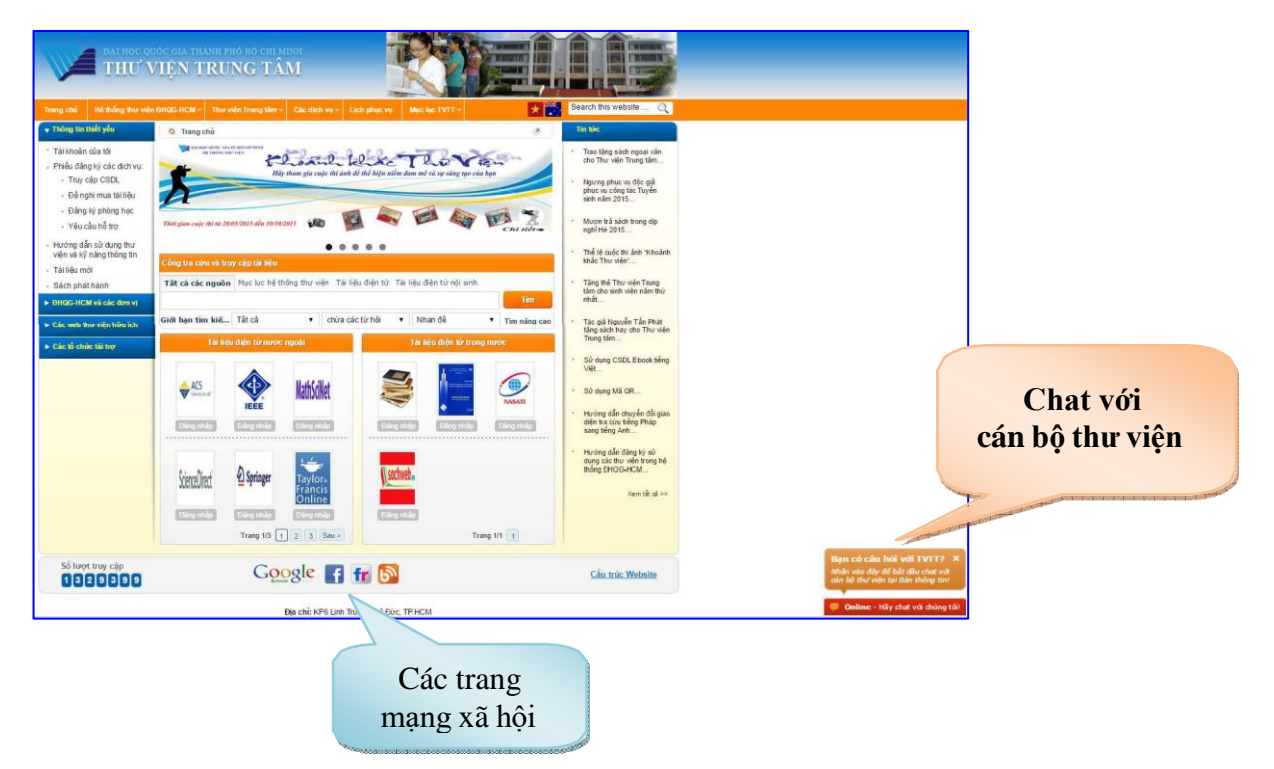

# Hãy lấy Thư viện làm bệ phóng cho sự sáng tạo, tiến bộ và thành công của bạn!